2021年度 インフルエンザワクチン実施要項(晴海)

1. 時期

<予約開始日> 2021 年 9 月 27 日(月) 午後より

# <接種開始日> 2021 年 10 月 11 日(月)

Web からの予約が可能です。 原則として電話での予約は受付けておりません。

{小児かかりつけ登録者/家族の方も Web 予約をお願いします。}

※(注意)予約のシステム上、<u>接種開始日(10 月 11 日)より前の日付の予約も取れてしまいますが、</u> 無効となりますので、予めご了承願います。

※ ワクチンの不足時には予約を一時中断することがあります。 この詳細は**ホームページにて告知** しますので、ご確認下さい。

# 2. 接種費用·回数

接種費用 <u>1回 4,000円</u>(昨年と異なります。年齢によらず1回の価格 税込) (6カ月~12歳は2回接種(2回で8,000円)、13歳以上は1回接種)

※ 小児かかりつけ登録患者/同居家族の特別価格

・登録児 1回 3.000円 (年齢を問わず1回の価格 税込)

・同居家族 1回 3.500円 (年齢を問わず1回の価格 税込)

・登録患者/同居家族の標準的接種回数分のワクチンを確保します。登録された方 には予約表をお渡ししますので、10月31日までになるべく早く提出をお願いし ます(提出が遅くなるとワクチンの確保ができない場合があります)。また、標準 的接種回数を超える部分についてはワクチンの確保や特別価格の適用はありませ ん。

※標準的接種回数

・6カ月~12歳は2回接種

・13歳以上は1回接種

(13歳以上で、持病等がありで2回接種希望の方は医師とご相談下さい。)

### 3. Web 予約の手順と予約枠

※小児かかりつけ登録者/家族の方も Web 予約が必要です

当院のご利用が初めての方も含めて以下の手順にて Web からご予約頂けます。

(※迷惑メール対策をされている方は、ご予約に進む前に必ず『@dr24.ws』からのメールを受信で きるようにしてください。)

① 「晴海トリトン夢未来クリニック 診療受付」ページを開きます。

② 【診察券をお持ちの方】は「1.診察券番号」・「2.誕生日4桁」を入力し、次項③に従って、「3.<</li>
 診療科目」選択し、「4.予約人数」は1人のままで(一人ずつ予約が必要です)、「次へ」をクリックして下さい。

【初めての方】は画面左下の青文字の「当院を初めて受診される方はこちら」をクリックします。

「1.メールアドレス」「2.誕生日の月日」「3.氏名」「4.電話番号」の各項目を入力して「次へ」を押して下さい。メールアドレス宛に送られてきた「仮診察券番号」を用いて、②の前項と同様に入力しま

す。

③ 「診療科目」は以下の予約枠をご覧の上、それぞれ選択して下さい。

### <u>1)中学生以下の場合</u>

下記①②のいずれかの時間枠でワクチンは接種できます。

- (1) [小児一般診療予約枠]
  - (対象) ワクチンの他、一般診療や健診等も可能な予約枠です。
    【平日】8:30~11:45、15:30~17:45
    【土日祝】8:30~11:45、13:30~14:45
    ※診療科目は「小児ワクチン・健診予約」を選択します。
- (2) [小児ワクチン・健診専用枠]

(対象)風邪症状や発熱のない方へのワクチン・健診専用の予約枠で完全予約時間帯です。
【平日】14:30~15:15
【土日祝】ワクチン・健診専用枠の設定はありません。
※乳幼児~未就学児のワクチンや健診はなるべくこの予約枠をお勧めします。
※小学校高学年以上の方は、なるべく(1)の予約枠での接種をお願い致します。
※診療科目で「小児ワクチン・健診専用時間帯予約」を選択します。

2) 高校生以上の場合

(3) [一般診療予約枠]

(対象)ワクチンの他、一般診療や健診も可能な予約枠です。

- 【平日】8:30~11:45、14:30~17:45
- 【土日祝】8:30~11:45、13:30~14:45
- ※診療科目で「アレルギー科・内科・ワクチン」を選択します。

※診療の状況により、アレルギー科以外で接種することがあります。予めご了承願います。

④ 6週間先までのカレンダーから希望日をチェックします。予約枠が既に埋まっている場合はその日付のチェックができなくなっています。次に、カレンダー下の種別から「インフルエンザ」にチェックを入れます。(他のワクチンとの同時接種も可能ですので、その際は、同様にチェックして下さい)その後、画面右下の「次へ」をクリックします。

⑤ ご予約可能な予約枠が表示されますので、ご希望の時間にチェックを入れます。ご希望の予約枠 が無く、日付を変える場合は「戻る」をクリックして、前画面に戻りますので、再度日時を選択して 下さい。時間を選択が終了したら、右下にある「**予約確認」**をクリックします。

⑥ 予約内容の確認画面が表示されるので、確認して右下にある「決定」をクリックします。(必ず ここまで完了して下さい)「予約を承りました」と表示されます。これで予約は確定しました。

(最後まで操作が完了されておらず、予約が取れていないことがあります。)

#### 予約が取れているかどうかは、予約トップの「2.予約確認・取り消し」から確認できます。

内容を変更する場合は、同じく右下の「戻る」をクリックして変更して下さい。

(注意)

1.ブラウザの「戻る」ボタンは使用しないで下さい。

2.「エラー」の表示が出て、修正が効かない場合は、パソコンやスマホの「更新」を行って下さい。 ★ご予約はこちらから ★ご家族で一緒に接種を希望される場合は (ワクチンの数を確保するため) 近い時間帯に人数分の予約をして下さい。

★2回目の接種をご希望の方は、1回目の接種終了後早めにご予約下さい。接種間隔は約4週間をお 勧めします。

# 4. インフルエンザワクチン当日に必要な持ち物

□記入済みのインフルエンザワクチンの予診票

(<u>予診票・説明文のダウンロードはこちらから</u>)

- □ 診察券(お持ちの方)
- □ 母子手帳(中学生までは必須です / 高校生以上は不要)
- □ 健康保険証
- □ 医療券(お持ちの方)

□ インフルエンザ予防接種保護者同意書(15 歳の高校生以上~18 歳未満の方で保護者の同伴なし で接種する場合)(保護者同意書のダウンロードはこちらから)

### 5. 接種に関して当院での取り扱いと注意事項

・診察の進行状況によっては、ご予約時間通りにお呼びできない場合があります。

・母子手帳は忘れずにご持参ください。お子さんの安全のため、ご持参いただいてない場合には接種 をお断りしています。

・スムーズな受付のため、**予診票は記入してご持参ください。**予診票はホームページから<u>ダウンロー</u> <u>ド</u>ができます。ダウンロードできない場合には、院内でも事前にお渡ししていますので、予め入手し て、来院前にご記入下さい。(小児かかりつけ特別価格を適用する場合は、予め受付で受け取った専 用のを必ずお持ちください。専用の予診票以外では、特別価格は適用されません。)

・体調が良くても体温が 37.5℃以上ある方は接種できません。

・他のワクチンとの同時接種は可能です。但し、当院では1回の同時接種は4種類までです。

・ワクチンの不足が見込まれる場合は、予約を一時中断する場合があります。

・予約日時の変更等は、先の予約を取り消して新たに「WEB 予約」より予約の取り直しをお願いし ます。インフルエンザワクチンの予約を一時中断している時に、取り消しをすると、インフルエンザ の予約自体が取り消されるため、インフルエンザワクチンを取り直すことが出来ませんのでご注意 ください。既に取ってあるインフルエンザワクチンの予約を変更する場合は、診療時間内に受付へ 直接お電話して変更して下さい。